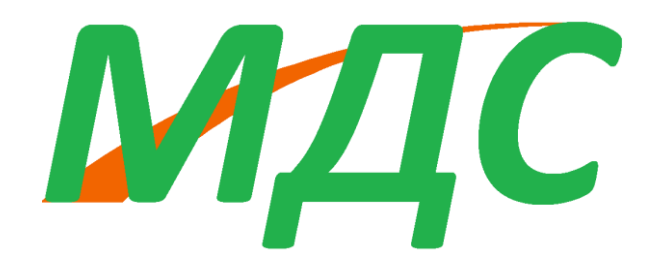

## Инструкция по установке

Для установки ПО МДС необходимо обладать правами администратора.

Установка ПО МДС осуществляется путем запуска исполняемого файла МДС\_2024.1.

После запуска появится окно, в котором будет информация по сетевым адаптерам компьютера (Рис. 1) – нажать **ОК**.

| Установка МДС 2024.1                     | ×  |
|------------------------------------------|----|
|                                          |    |
| Проверка данных для сервера лицензи      | й  |
| Windows IP-configuration                 |    |
| Host Name:                               |    |
| Ethernet 802.3 adapter Беспроводная сеть |    |
| Description Intel                        |    |
| MAC address:                             |    |
| IP Address: 19                           |    |
| IP Address: fe80                         |    |
| Ethernet 802.3 adapter Ethernet 3        |    |
| Description V                            |    |
| MAC address: 0A:C                        |    |
| IP Address                               |    |
|                                          |    |
|                                          | ОК |

Рис. 1.

В приветственном окне (рис. 2) необходимо нажать кнопку Далее, либо можно отменить установку.

| 🕞 Установка МДС 2024.1 | - 🗆 X                                                                                 |
|------------------------|---------------------------------------------------------------------------------------|
|                        | <section-header><text><text><text><text></text></text></text></text></section-header> |
|                        | Далее > Отмена                                                                        |

Рис. 2

Для продолжения установки в окне с лицензионным соглашением (рис. 3) необходимо нажать кнопку **Принимаю**, тем самым подтверждаете, что согласны с условиями лицензионного соглашения и готовы продолжать установку.

| Установка МДС 2024.1                                                                                                    |                                                                                                    | 8 <del>7</del> 2)                                                                                         |                                              | ×    |
|----------------------------------------------------------------------------------------------------|----------------------------------------------------------------------------------------------------|----------------------------------------------------------------------------------------------------|----------------------------------------------|------|
| Биценз<br>Перед<br>соглац                                                                                                    | зионное соглашение<br>установкой МДС 2024.1 о<br>цением.                                                                                                    | знакомьтесь с                                                                                             | лицензио                                     | нным |
| Для перемещения по тексту испол                                                                                                    | њзуйте клавиши "PageUp"                                                                                                    | и "PageDown"                                                                                              |                                              |      |
| ЛИЦЕНЗИОННОЕ СОГЛАШЕНИЕ на<br>динамических систем"                                                                                                    | программу для ЭВМ "Моде                                                                                                    | елирование                                                                                                |                                              | 1    |
| Настоящее лицензионное соглаше<br>юридическим документом, заклю<br>Икс» (далее - «Правообладатель»<br>"Моделирование динамических ой<br>себя дистрибутивы Программы, за<br>находящиеся на web-сайте Право<br>Программу, ключи активации Про | ение (далее - «Соглашении<br>чаемым между Пользовате<br>») относительно программи<br>истем" (далее - «Программи<br>аписанные на соответству<br>робладателя, соответству<br>ограммы, любые печатные | е») является<br>елем и ООО «С<br>ы для ЭВМ<br>а»), включаюц<br>ющих носите<br>ющие лицензи<br>материалы и | Спектр<br>щей в<br>лях или<br>ии на<br>любую |      |
| «встроенную» или электронную д<br>Если вы принимаете условия согла<br>установить программу, необходим                                                                                                    | документацию. Устанавли<br>ашения, нажмите кнопку "<br>10 принять соглашение.                                                                                                    | вая, копируя<br>Принимаю". Ч                                                                              | или иным<br>тобы                             |      |
| «встроенную» или электронную д<br>Если вы принимаете условия согла<br>установить программу, необходим                                                                                                    | документацию. Устанавли<br>ашения, нажмите кнопку "<br>10 принять соглашение.                                                                                                    | вая, копируя<br>Принимаю". Ч                                                                              | или иным<br>тобы                             |      |

Рис. 3.

В окне «Настройка лицензии» (рис. 4) необходимо выбрать тип лицензии.

В случае установки сетевой лицензии необходимо пункт Сетевая лицензия. В поле **IP-сервера** ввести IP адрес сервера. Поле **Номер порта** – оставить неизменным или поменять на требуемое значение, если данный порт используется для другим ПО.

В настройка брандмауэра или другого ПО, обеспечивающего безопасность сервера, необходимо разрешить доступ к порту с введенным номерам по протоколу TCP/IP.

В случае установки фиксированной (локальной) лицензии необходимо выбрать пункт Фиксированная лицензия и в появившемся поле указать путь к файлу лицензионного сервера<sup>1</sup> или нажав на кнопку [...], рядом с полем ввода пути и выбрать этот файл в появившемся окне.

После ввода данных для продолжения установки, необходимо нажать кнопку Далее.

| 🕞 Установка МДС 2024.1                     |                                                       | —       |      | ×   |  |  |
|--------------------------------------------|-------------------------------------------------------|---------|------|-----|--|--|
| Видс выб                                   | <b>гройка лицензии</b><br>ор типа параметров лицензии | 1       |      |     |  |  |
|                                            |                                                       |         |      |     |  |  |
| О Сетевая лицензия                         |                                                       |         |      |     |  |  |
| IP сервера:                                | Номер порта:                                          |         |      |     |  |  |
| 127.0.0.1                                  | 5000                                                  |         |      |     |  |  |
| О Фиксированная лицензия                   |                                                       |         |      |     |  |  |
| Укажите путь к файлу лицензионного сервера |                                                       |         |      |     |  |  |
|                                            |                                                       |         |      |     |  |  |
|                                            |                                                       |         |      |     |  |  |
|                                            |                                                       |         |      |     |  |  |
| Nullsoft Install System v3.08              |                                                       |         |      |     |  |  |
|                                            | < <u>Н</u> азад                                       | Далее > | Отме | ена |  |  |

Рис. 4.

<sup>&</sup>lt;sup>1</sup> Файл предоставляется разработчиком ПО.

В появившемся окне (рис. 5) необходимо выбрать компоненты для установки. В случае первой установки МДС на компьютер рекомендуется установить JAVA SE Development Kit.

В окне выбора компонентов программы для установки необходимо отметить галочками устанавливаемые модули. Для выбора всех модулей необходимо установить галочку на пункте **Модули**.

После выбора компонентов для продолжения установки, необходимо нажать кнопку Далее.

| 🕞 Установка МДС 2024.1                                                                                    |                                                                                                    | —                                                                                  |                              | × |  |
|----------------------------------------------------------------------------------------------------|----------------------------------------------------------------------------------------------------|------------------------------------------------------------------------------------|------------------------------|---|--|
| Компоненты устанавливаемой программы<br>Выберите компоненты МДС 2024. 1, которые вы хотите<br>установить. |                                                                                                    |                                                                                    |                              |   |  |
| Выберите компоненты программы, которые вы хотите установить. Нажмите кнопку<br>"Далее" для продолжения.   |                                                                                                    |                                                                                    |                              |   |  |
| Выберите компоненты<br>программы для установки:                                                           | ЭАVA SE Developn<br>ЭАVA SE Developn<br>Фодули<br>Фодули<br>Ф | Описание<br>Наведите ку<br>мыши на наз<br>компонента,<br>прочесть его<br>описание. | ирсор<br>вание<br>чтобы<br>о |   |  |
| Требуется на диске: 202.1<br>Мбайт                                                                        | Механика 1D                                                                                                    |                                                                                    |                              |   |  |
| Nullsoft Install System v3.08                                                                             |                                                                                                    |                                                                                    |                              |   |  |
|                                                                                                    | < <u>Н</u> азад                                                                                                    | Далее >                                                                            | Отмен                        | a |  |

Рис. 5.

Появится окно (рис. 6), в котором предоставляется возможность

создания папки в меню Пуск. Название папки можно, при необходимости, изменить.

Для продолжения установки, необходимо нажать кнопку Установить.

| 🕞 Установка МДС 2024.1                                                                                                    |                                                                      | —              |          | × |
|----------------------------------------------------------------------------------------------------|----------------------------------------------------------------------|----------------|----------|---|
| <u>SMД</u> С                                                                                                    | Папка в меню "Пуск"<br>Выберите папку в меню "Пуск" дл<br>программы. | я размещения   | ярлыков  |   |
| Выберите папку в меню "П<br>можете ввести другое имя                                                                                                    | lyck", куда будут помещены ярлык<br>а папки.                         | и программы. І | Вы также |   |
| MДC 2024 1                                                                                                    |                                                                      |                |          |   |
| 7-Zip<br>Accessibility<br>Accessories<br>Adams 2022.2<br>Administrative Tools<br>ASUS<br>Autodesk<br>Bandicam<br>CoolSoft NSISDialogDesigne<br>Elaborate Bytes<br>FastStone Image Viewer | er                                                                   |                |          |   |
| Не создавать ярлыки                                                                                                    |                                                                      |                |          |   |
| Nullsoft Install System v3.08 —                                                                                                    |                                                                      |                |          |   |
|                                                                                                    | < <u>Н</u> азад <u>У</u>                                             | становить      | Отмен    | a |

Рис. 6.

Появится окно (рис. 7), в котором отображается ход установки.

В случае, если был выбран компонент JAVA SE Development Kit так же появится окно установки JAVA.

| 🕞 Установка МДС 2024.1                                                                                                    |                                       | —           |       | ×  |
|----------------------------------------------------------------------------------------------------|---------------------------------------|-------------|-------|----|
| Копирование Ф                                                                                                    | а <b>йлов</b><br>т копирование фай    | лов МДС 202 | 24.1  |    |
| Выполнение: "jdk-19.0.1_windows-x64_bin.ex                                                                                                    | e"                                    |             |       |    |
| Извлечение: SDS2.ico 100%<br>Извлечение: SX_SDS_EN.bmp 100%<br>Извлечение: SX_SDS_RU.bmp 100%<br>Извлечение: MДC.ico 100%<br>Извлечение: MДC2.ico 100%<br>Извлечение: MДC3.ico 100%<br>Папка установки: C:\Program Files\SDS<br>Создание программы удаления: C:\Program<br>Извлечение: jdk-19.0.1_windows-x64_bin.ex<br>Выполнение: "jdk-19.0.1_windows-x64_bin.ex | . Files\SDS\Uninstall.(<br>(e<br>exe" | exe         |       | 1  |
| Nullsoft Install System v3.08                                                                                                    | < <u>Н</u> азад <u>Д</u>              | anee >      | Отмен | ia |

Рис. 7.

По завершению установки появится окно рис. 8.

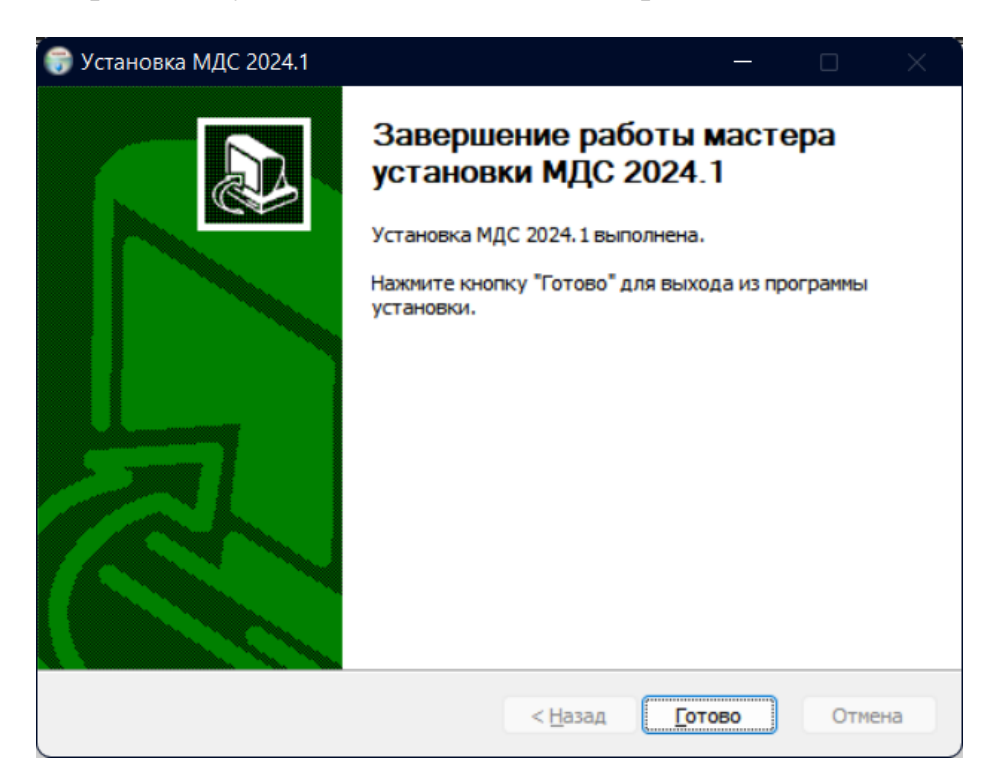

Рис. 8.

МДС устанавливается в директорию C:\Program Files\SDS.

Вся документация, включая «Руководство пользователя» находится в каталоге: C:\Program Files\SDS\Doc.

Для удаления МДС с ЭВМ, необходимо запустить файл C:\Program Files\SDS \Uninstall.exe.